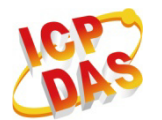

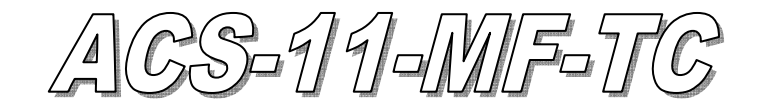

快速入門指南

### 「ACS-11-MF-TC」產品內容清單

產品包裝內含下列項目:

- 1 × ACS-11-MF-TC 模組
- 1 × 快速入門指南
- 1 × 工具軟體 CD
- 連接線(CA-010 x1、CA-011 x1、CA-012 x2、CA-013 x1、CA-014 x1)

#### 備註:

打開產品包裝後,請核對上列項目,若有缺少或損壞,請洽詢當地經銷商, 請保留原產品包裝盒與內含物以便於日後寄送。

## ) 接線腳位配置

表 1: 連接器腳位配置

| 連   | 接器類型              |     |    | Ę   | 卻位           | 配置           |    |     |   | 描述                                                  |  |  |  |
|-----|-------------------|-----|----|-----|--------------|--------------|----|-----|---|-----------------------------------------------------|--|--|--|
| CN1 | <u>م</u>          |     | Gì | ND  |              |              | VI | DC  |   | 電源 (+10V~+30 VDC)                                   |  |  |  |
| CN2 | <b>L</b> <u>p</u> | DI0 | G  | DI1 | G            | DI2          | G  | DI3 | G | DI0(門位偵測)<br>DI1(電子鎖觸發)<br>DI2/3(無使用)<br>(數位輸入,乾接點) |  |  |  |
| CN3 | <b>F-</b> T       | C   | ОМ |     | N            | 0            |    | NC  |   | 防拆機偵測<br>(繼電器輸出)                                    |  |  |  |
| CN4 | E-J               |     |    |     | N<br>CC<br>N | C<br>DM<br>O |    |     |   | 電子門鎖控制<br>(繼電器輸出)                                   |  |  |  |
| CN5 | FJ                |     |    |     | N<br>CC<br>N | C<br>DM<br>O |    |     |   | 門位異常警告<br>(繼電器輸出)                                   |  |  |  |
| CN6 | <b>F</b> '1       | CAN | _L | CAN | _H           | D+           | -  | D-  |   | CAN/RS-485<br>(通訊介面)                                |  |  |  |

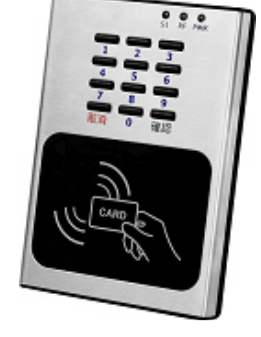

▶ 硬體安裝

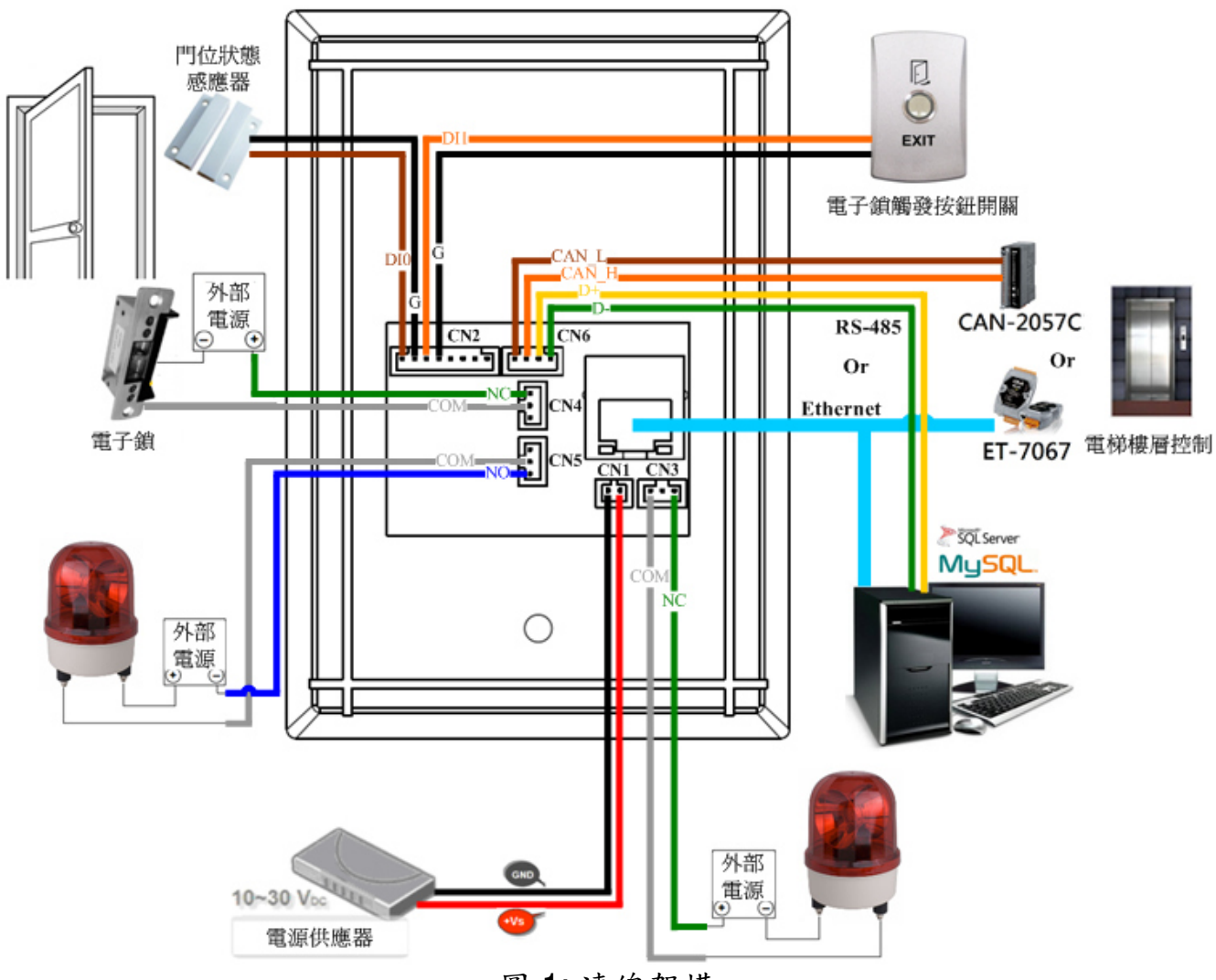

圖 1: 連線架構

| Input<br>Type              | ON                                                                       | OFF                                |
|----------------------------|--------------------------------------------------------------------------|------------------------------------|
| Relay<br>Contact<br>(Dry)  | Relay □⊖ DIx<br>Close □→ □⊖ GND                                          | Relay<br>Open → ⊕ DIx<br>GND       |
| Open<br>Collector<br>(Dry) | ON -⊑↓1<br>⊕ DIx<br>GND                                                  | OFF└J× □⊖ DIx<br>□⊖ GND            |
| Output<br>Type             | Relay ON                                                                 | Relay OFF                          |
| FormC                      | Load1<br>AC/DC →<br>×<br>Load2<br>Load2<br>AC/DC →<br>NOx<br>COMx<br>NCx | AC/DC ×<br>Load2 COMx<br>Load2 NCx |
|                            | 回合比公园                                                                    |                                    |

# ● 軟體安裝

使用前請先完成相關軟體配置,步驟如下說明:

### 步驟 1: 安裝與設置 MySQL 操作環境

01. 請參考下面連結下載 XAMPP 安裝檔並安裝在電腦上. XAMPP 是一個易於安裝 的 Apache 完整安裝發佈套件,其包含 MySQL, PHP.

http://sourceforge.net/projects/xampp/files/XAMPP%20Windows/ 注意事項. Windows XP 或 Windows 2003: 請安裝 XAMPP 1.8.2 版,包括 PHP 5.4 版本或更早 版本.

主要安裝項目:

- a. Apache web server
- b. MySQL database
- c. PHPMyAdmin web database management program

#### 02. 選擇安裝項目

| 😂 Setup                                                                                                    |                                                     |
|----------------------------------------------------------------------------------------------------|-----------------------------------------------------|
| Select Components                                                                                                    | នេ                                                  |
| Select the components you want to install; clear th<br>when you are ready to continue.                                                                                                    | e components you do not want to install. Click Next |
| Server     Apache     MySQL     MySQL     FileZilla FTP Server     Mercury Mail Server     Tomcat     Program Languages     V PHP     Perl     Perl     PhpMyAdmin     Webalizer     Fake Sendmail |                                                     |
| araan i magaagi                                                                                                    | < Back Next > Cancel                                |
| 回 0.                                                                                                    | 吧理西日                                                |

圖 3: 選擇項目

### 03. 完成 XAMPP 設定與安裝

| 😂 Setup                                       |                                                                                            |
|-----------------------------------------------|--------------------------------------------------------------------------------------------|
|                                               | Completing the XAMPP Setup Wizard<br>Setup has finished installing XAMPP on your computer. |
| <b>bitnami</b>                                | < Back Finish Cancel                                                                       |
| 回 4                                           |                                                                                            |
| <b>」                                     </b> | : 元成 XAIVIPP 安装                                                                            |

# 04. 啟動 XAMPP 控制面板和開始 Apache 和 MySQL 服務

## 05. 進入 MySQL 管理環境

| XAMPP Control Panel v3.2.1 [Compiled: May 7th 2013]                                                                                                    |                 | 🔀 XAMPP Control Panel v3.2.1 [Compiled: May 7th 2013]                                                                                                    |            |
|----------------------------------------------------------------------------------------------------|-----------------|----------------------------------------------------------------------------------------------------|------------|
| XAMPP Control Panel v3.2.1                                                                                                    | Config          | XAMPP Control Panel v3.2.1                                                                                                    | 🥜 Config   |
| Service Module PID(s) Port(s)                                                                                                    | Netstat         | Service Module PID(s) Port(s Actions                                                                                                    | 🔘 Netstat  |
| Apache Start Admin Config                                                                                                    | Logs Shell      | Apache 1556 80,443 Stop Admin Config Logs                                                                                                    | Shell      |
| MySQL Start Admin Config                                                                                                    | Logs 📴 Explorer | MySQL 5036 3306 Stop Admin Config Logs                                                                                                    | Explorer   |
| FileZilla Start Admin Config                                                                                                    | Logs 📝 Services | FileZilla Start Admin Config Logs                                                                                                    | 👳 Services |
| Mercury Start Admin Config                                                                                                    | Logs 🛛 🙆 Help   | Mercury Start Admin Config Logs                                                                                                    | 😣 Help     |
| Tomcat Start Admin Config                                                                                                    | Logs Quit       | Tomcat Start Admin Config Logs                                                                                                    | 📃 Quit     |
| 181243       [main]       XAMPP Installation Directory, "c'itampp\"         181243       [main]       All precequisites         181243       [main]       All precequisites found         181243       [main]       Instating Mobiles         181243       [main]       Instating Mobiles         181243       [main]       The Hoccury mobiles disabled         181243       [main]       The Hoccury mobiles disabled         181243       [main]       The Hoccury mobiles disabled         181243       [main]       Surting Check-Timer         181243       [main]       Control Paul Ready |                 | 11:5607 [Apache] XAMPP Apache is already running on port 80         11:5607 [Apache] XAMPP Apache is already running on port 43         11:5607 [mini] The Flackalis already running on port 43         11:5607 [mini] The Macoury modules is disabled         11:5607 [mini] The Macoury modules is disabled         11:5607 [mini] The Macoury modules is disabled         11:5607 [mini] The Macoury modules is disabled         11:5607 [mini] Control Panel Ready         11:5907 [mini] Control Panel Ready         11:5934 [miying] Stetus change detected: running |            |
|                                                                                                    | Apache 和 M      | NySQL 服務                                                                                                    |            |

# 06.導入門禁系統資料庫檔案 - acs.sql

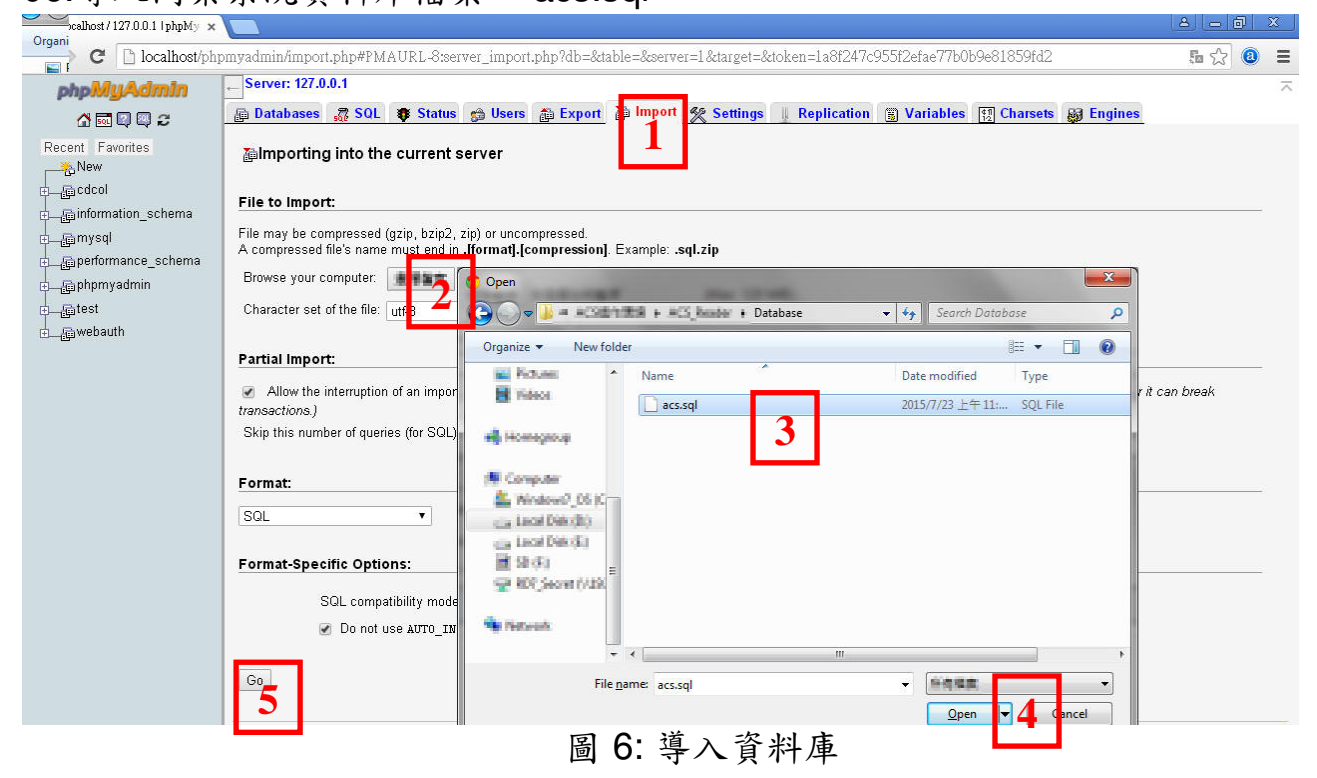

| hcalhost/127.0.0.1 / acs   ph 🗙                     |          | )                        |                  |                     |            |            |            |             |           |          |                   | Le Le  | Al-O X         |
|-----------------------------------------------------|----------|--------------------------|------------------|---------------------|------------|------------|------------|-------------|-----------|----------|-------------------|--------|----------------|
| $\leftarrow \rightarrow \mathbf{C}$ D localhost/php | pmyad    | min/import.php#PMA       | URL-0:db_structu | ire.php?db=ac       | s&table=&s | erver=1&ta | rget=&toke | n=1a8f247   | c955f2efa | e77b0b9e | 81859fd2          |        | あ☆ 🙆 😑         |
| phpMyAdmin                                          | ← Se     | erver: 127.0.0.1 » @Dat  | tabase: acs      |                     |            |            |            |             |           |          |                   |        | ~              |
| 🔥 🔜 🔍 🔍 😂                                           | <b>f</b> | Structure 🏼 🥷 SQL 🍃      | 🕑 Search 🛛 📠 Qu  | егу 🏦 Ехро          | rt 🚡 Impo  | rt 爘 Ope   | erations g | ) Privilege | s 🚕 Rou   | tines 🕑  | Events 🐹 Trigger  | s 💿 Ti | racking 🗢 More |
| Recent Favorites                                    |          | Table 🔺                  |                  |                     | Action     |            |            |             | Rows @    | Туре     | Collation         | Size   | Overhead       |
| Mow                                                 |          | tb_freader               | 🚖 📑 Browse       | Structure Structure | E Search   | 3∉ Insert  | 🖀 Empty    | 🗙 Drop      | 0         | MyISAM   | utf8_general_ci   | 1 KiB  | -              |
| eeacs                                               |          | tb_openrecord            | 🚖 📄 Browse       | Structure Structure | Search     | ise Insert | 😁 Empty    | 🗙 Drop      | 0         | MyISAM   | latin1_swedish_ci | 1 KiB  | -              |
| - Rew                                               |          | tb_reader                | 🚖 🔚 Browse       | Structure Structure | 😰 Search   | 3je Insert | 🖀 Empty    | 🗙 Drop      | 1         | MyISAM   | utf8_general_ci   | 1 KiB  | -              |
| e tb_freader                                        |          | tb_readercard            | 🚖 🔚 Browse       | Structure           | 😰 Search   | ≩e Insert  | 😁 Empty    | 🗙 Drop      | 0         | MyISAM   | utf8_general_ci   | 1 KiB  | -              |
| tb_openrecord                                       |          | tb_readerpassword        | 🚖 📑 Browse       | Structure           | 😰 Search   | ≩é Insert  | 🖷 Empty    | 🗙 Drop      | 0         | MyISAM   | utf8_general_ci   | 1 KiB  | -              |
| e most b_reader                                     |          | tb_record                | 🚖 🖀 Browse       | Structure           | 😰 Search   | 👫 Insert   | 😁 Empty    | 🗙 Drop      | 0         | MyISAM   | utf8_general_ci   | 1 KiB  | -              |
| tb_readercard                                       |          | tb_ropen                 | 🚖 📑 Browse       | Structure           | 😰 Search   | ≩é Insert  | 🖷 Empty    | 🗙 Drop      | 0         | MyISAM   | latin1_swedish_ci | 1 KiB  | -              |
| tb_readerpassword                                   |          | 7 tables                 |                  |                     | Sum        |            |            |             | 1         | InnoDB   | latin1_swedish_ci | 7 KiB  | 0 B            |
| e fb_record                                         | 1        | Check All                | With selected:   | •                   |            |            |            |             |           |          |                   |        |                |
| b tb_ropen                                          |          |                          |                  |                     |            |            |            |             |           |          |                   |        |                |
| 1                                                   | l B P    | rint view 📠 Data Dictior | harv             | _                   |            |            |            |             |           |          |                   |        |                |
|                                                     |          |                          |                  | 圖 7:                | 資料         | 庫導         | 一入成        | 〔功〕         | 畫面        |          |                   |        |                |

#### 步驟 2: 電腦網路設定

#### 01. 網路配置和連線

a. 輸入 IP 地址為"192.168.0.x",其中"x"可設定 1 和 254 之間的數字(1 請保留 給讀卡機使用),子網路遮罩為 "255.255.0.0"。最後,按"確定"按鈕。

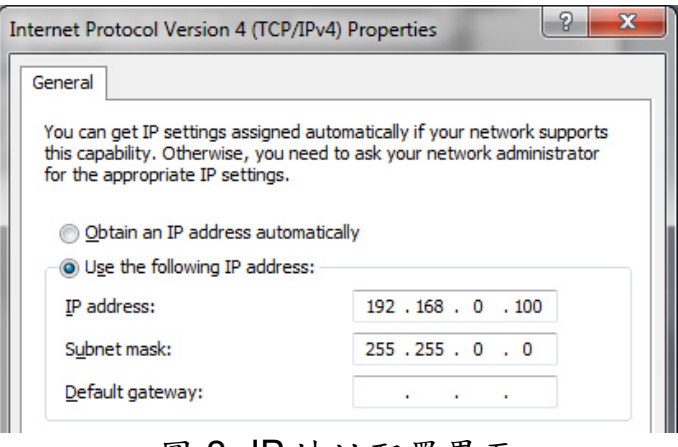

圖 8: IP 地址配置界面

b. 建立 PC 與 ACS-11-MF-TC 之間的網路連線

#### 步驟 3: 安裝門禁控制通信程序

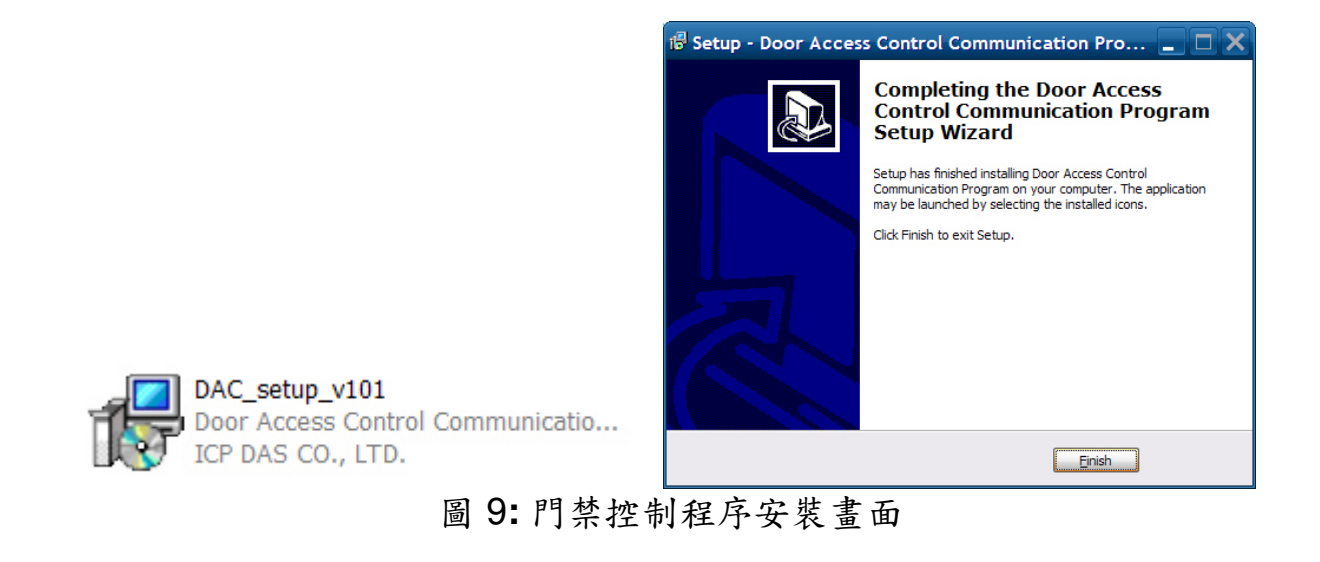

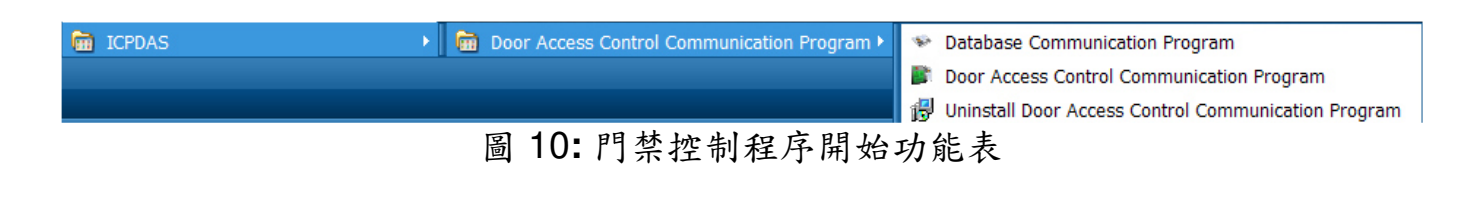

### 步驟 4: 資料庫中配置 Mifare 卡 UID

01. 啟動資料庫通訊程式(RFIDCardReader\_DB.exe)

a. 填寫並新增 ACS-11-MF-TC 的 IP 地址: 192.168.0.1

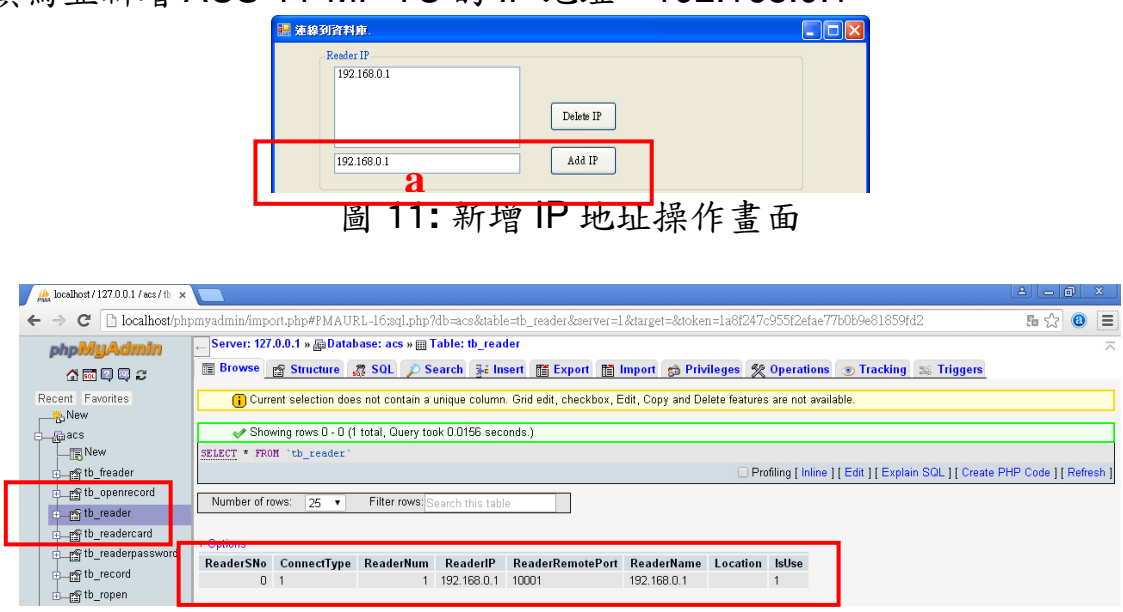

圖 12: 資料庫新增 192.168.0.1 IP 地址成功畫面

- a. 選擇 ACS-11-MF-TC IP 地址: 192.168.0.1
- b. 填寫卡片 UID: 2632528336(範例)
- C. 填寫語音號碼: 0(語音號碼:0~39)
- d.填寫樓層控制選擇: 111111111111111(16 樓………1 樓),若不需要 則都填零
- e. 新增/修改 UID

| UID and Access                          |                         |                  |
|-----------------------------------------|-------------------------|------------------|
| Select a reader<br>192.168.0.1 <b>a</b> |                         |                  |
| Card UID                                | e                       |                  |
| 2632528336 <b>D</b>                     | Modify UID Delete UID   |                  |
| Set reader password                     | Modify PIND Delete PIND | <u> </u>         |
|                                         | MoulyI wD Delete I wD   | 查無資料,用新增方式增加一筆資料 |
| Music Access                            |                         | 「藤宇」             |
| 0 111111111111111                       |                         | HEAC             |
| c d                                     | 圖 13: 新增卡號操作畫           | 面                |

### f.自動添加卡片 UID 到資料庫

| A localhost / 127.0.0.1 / acs / tb              | ×                                                                                                    |                |                         |              |                       |                         |                  |                  |               |                 |                        | 8            | -0              | x                    |
|-------------------------------------------------|----------------------------------------------------------------------------------------------------|----------------|-------------------------|--------------|-----------------------|-------------------------|------------------|------------------|---------------|-----------------|------------------------|--------------|-----------------|----------------------|
| $\leftarrow \rightarrow \mathbf{C}$ D localhost | phpmyadmin/import.php#H                                                                                                    | MAURL-17:      | sql.php?db=             | acs&table    | =tb_readerca          | rd <i>&amp;</i> server= | =1 ⌖=            | &token=1         | a8f247c9      | 55f2efae77      | b0b9e81859fd2          | Q Į          | i☆ (2)          | Ξ                    |
| php <mark>MyAdmin</mark><br>샵 때 때 때 #           | phpMyAdmin       Server: 127.0.0.1 * @ Database: acs * III Table: tb_readercard         Image: Comparison of the physical server in the physical server in the phys                                                                   |                |                         |              |                       |                         |                  |                  | ~             |                 |                        |              |                 |                      |
| Recent Favorites                                | Recent Favorites Current selection does not contain a unique column. Grid edit, checkbox, Edit, Copy and Delete features are not available. Comparison of the selection does not contain a unique column. Grid edit, checkbox, Edit, Copy and Delete features are not available. Comparison of the selection does not contain a unique column. Grid edit, checkbox, Edit, Copy and Delete features are not available. Comparison of the selection does not contain a unique column. Grid edit, checkbox, Edit, Copy and Delete features are not available. Comparison of the selection does not contain a unique column. Grid edit, checkbox, Edit, Copy and Delete features are not available. Comparison of the selection does not contain a unique column. Grid edit, checkbox, Edit, Copy and Delete features are not available. Comparison of the selection does not contain a unique column. Grid edit, checkbox, Edit, Copy and Delete features are not available. Comparison of the selection does not contain a unique column. Grid edit, checkbox, Edit, Copy and Delete features are not available. Comparison of the selection does not contain a unique column. Grid edit, checkbox, Edit, Copy and Delete features are not available. Comparison of the selection does not contain a unique column. Grid edit, checkbox, Edit, Copy and Delete features are not available. Comparison of the selection does not contain a unique column. Grid edit, checkbox, Edit, Copy and Delete features are not available. Comparison of the selection does not contain a unique column. Grid edit, checkbox, Edit, Copy and Delete features are not available. Comparison of the selection does not contain a unique column. Grid edit, checkbox, Edit, Copy and Delete features are not available. Comparison of the selection does not contain available. Comparison of the selection does not contain available. Comparison of the selection does not contain available. Comparison of the selection does not contain available. Comparison of the selection does not contain available. Comparison of the selection do |                |                         |              |                       |                         |                  |                  |               |                 |                        |              |                 |                      |
| tb_freader                                      | Number of rows: 25 v                                                                                                    | Filter row:    | 3:Search this t         | able         |                       |                         |                  |                  | U Pro         | tiling ( Inline | ] [Edit] [Explain SQL] | [ Create PHP | Code    Rem     | asn j                |
| tb_readerpassword                               | ReaderSNo ConnectType                                                                                                    | ReaderNum<br>1 | ReaderIP<br>192.168.0.1 | CardSNo<br>1 | CardUID<br>2632528336 | CardType<br>1           | CardUser<br>True | CardSet<br>faise | SlotSNo1<br>0 | SlotSNo2<br>0   | Floor Allow            | FloorShow    | VoiceCode<br>00 | INSE<br>2018<br>11:4 |

圖 14: 資料庫新增卡片 UID 成功畫面

02. 啟動門禁控制通訊程式(RFIDCardReader.exe)

a1.程序將自動添加卡片 UID 到 ACS-11-MF-TC

| Second Second Se |  |
|----------------------------------------------------------------------------------------------------|--|
| 系統 關於                                                                                                    |  |
| 2015/12/30 10:48:02:新增卡片 2632528336 到讀卡機 192.168.110.1 成功。                                                                                                    |  |
|                                                                                                    |  |

圖 15: ACS-11-MF-TC 新增卡片 UID 成功畫面

- a2. 請將 Mifare 卡靠近 ACS-11-MF-TC 感應區
- a3. ACS-11-MF-TC 將讀取卡片的 UID,並經由門禁控制通信程式將 UID 寫入資 料庫
- a4. 由於卡片 UID 經過授權,因此 ACS-11-MF-TC 將開啟控制電子門鎖的繼電器 (CN4)並播放指定語音內容

| S ACS Exchange ¥1.0.6.0 2015/12/28 14:40                            | 🔀 |
|---------------------------------------------------------------------|---|
| 系統 關於                                                               |   |
| 2015/12/30 10:48:02:新增卡片 2632528336 到請卡穩 192.168.110.1 成功。          |   |
| 2015/12/30 10:56:40:從讀卡機 192.168.110.1 讀取 UID=2632528336 資料已儲存。[通行] |   |
| 圖 16: 讀取卡片 UID 成功畫面                                                 |   |

| ⊕rs tb_openrecord                                                                                                    | + Options    | 3    |        |        |      |         |            |          |          |         |           |           |             |             |          |          |         |            |        |          |
|----------------------------------------------------------------------------------------------------|--------------|------|--------|--------|------|---------|------------|----------|----------|---------|-----------|-----------|-------------|-------------|----------|----------|---------|------------|--------|----------|
| no moth reader                                                                                                    | <b>PName</b> | PSex | Phone1 | Phone2 | HSNo | CardSNo | CardUID    | CardType | CardUser | CardSet | ReaderSNo | ReaderNum | ReaderIP    | ReaderName  | Location | RFTime   | RFState | ExtraState | GET_YN | GE       |
|                                                                                                    |              |      |        |        |      | 0       | 4000000001 | 1        | True     | false   | 0         | 1         | 192.168.0.1 | 192.168.0.1 |          | 2015-    | 1       | 1          | N      | 20       |
| tb_readercard ⊡                                                                                                    |              |      |        |        |      |         |            |          |          |         |           |           |             |             |          | 09-17    |         |            |        | 11       |
|                                                                                                    |              |      |        |        |      |         |            |          |          |         |           |           |             |             |          | 11:40:45 |         |            |        |          |
| - Calle uses and                                                                                                    |              |      |        |        |      | 0       | 4000000001 | 1        | True     | false   | 0         | 1         | 192.168.0.1 | 192.168.0.1 |          | 2015-    | 1       | 1          | N      | 20       |
| The could be a could be a could be could be could be a could be a could be a could be a could be a |              |      |        |        |      |         |            |          |          |         |           |           |             |             |          | 11-46-20 |         |            |        | 11       |
| ⊡mstb_ropen                                                                                                    |              |      |        |        |      | 0       | 2632628336 | 1        | True     | folco   | 0         | 1         | 19216801    | 19216901    |          | 2015-12- | 1       | 1          | N      | 21       |
| Bodool                                                                                                    |              |      |        |        |      | ľ       | 2032320330 | ·        | 1100     | 10136   |           |           | 132.100.0.1 | 132.100.0.1 |          | 30       |         |            |        | 1        |
| - Am cucoi                                                                                                    |              |      |        |        |      |         |            |          |          |         |           |           |             |             |          | 10:56:33 |         |            |        | <u> </u> |
| information_schema                                                                                                    |              |      |        |        |      | _       |            |          |          |         |           |           |             |             |          |          |         |            |        | -        |

圖 17: 資料庫儲存卡片通行紀錄成功畫面

| Get Record<br>CardUID=2632528336,RFState=1,RFTime=2015-12-30 10:56:33 |
|-----------------------------------------------------------------------|
| 圖 18: 資料庫通訊程式顯示卡片通行紀錄畫面                                               |

項目 問題描述 解決方法 電源故障 1. 請送回泓格進行檢查和維修 1 (PWR LED Off) 1. 請確卡片支持 Mifare S50 標準(ISO 14443-A) 卡無法讀取與使用 2 2. 不支持 EM 和 HID 卡 1. 進入預設 IP 操作模式 步驟1.按住1號鍵 步驟 2. 重啟 ACS-11-MF-TC 電源 步驟3. 然後 PWR LED 閃爍,此時 IP 地址為 "192.168.0.1" 步驟 4. 進入設置頁面,查看目前設定的 IP 地址 ← → C 🗋 192.168.0.1 **ICP DAS Access Ca** IP Config 如何找出 ACS-11-MF-TC 的 IP 192 3 地址? 2. 使用 eSearch 應用程式 步驟 1. 執行 eSearch.exe 步驟 2. 按"Search Servers"按鈕, 然後找出 IP 地 址 🛿 eSearch Utility [ v1.1.7, Mar.30, 2015 ] File Server Tools MAC A Name IP Address Sub-net Mask Gateway Alias tET-P2R2 EtherIO ACS-11-MF 192.168.11.1255.255.0.0192.168.100.100255.255.0.0 192.168.0.2 192.168.0.254 00:0d: 00:0d ACS-11-MF > Configuration (UDP) Search Servers Web Exit

疑難排解

# ● 技術支援

若有任何ACS系列產品使用上的問題,歡迎與**泓格科技**聯絡 Email: service@icpdas.com